附件一:

# 华中农业大学报告会、研讨会、讲座、论坛等活动网上审批备案流程

| 发起申请                                | 填报基本信息                                     | 内容审查                                    |       | 资格审查  |                      | 备案打印                        | 媒体审<br>查 |  |
|-------------------------------------|--------------------------------------------|-----------------------------------------|-------|-------|----------------------|-----------------------------|----------|--|
|                                     |                                            |                                         | 哲学社会  | 会科学类  |                      |                             |          |  |
| 校属单位(包括其下<br>属课题组、教研室、<br>学生组织等)组织的 |                                            | 单位主要负责人审批                               | 人文社科处 | 保卫处   | 国际合作交<br>流处(若涉<br>外) | 宣传部以及主办<br>方备案、宣传部<br>打印    |          |  |
| 活动由具体工作人员联动流程平台发                    | 1. 活动类别、活动简                                | 自然科学类                                   |       |       |                      |                             |          |  |
| 贝豆永加住于 日及<br>起申请                    | 介、拟定时间、拟定<br>地点<br>2. 拟邀请专家姓名、<br>单位 基本介绍  | 单位主要负责人审批                               | 国际合作  | 交流处(若 | 涉外)                  | 宣传部、科发院<br>及主办方备案、<br>主办方打印 | 宣传部      |  |
|                                     | 3. 活动主要负责人                                 |                                         | 哲学社会  | 会科学类  |                      |                             | 校外媒      |  |
| 校级学生组织、社团<br>组织的活动由校团<br>香或研工部具体角   | 姓名、职务、联系电<br>话、邮箱<br>4. 是否涉外<br>5. 是否有校外媒体 | 校团委主要负责人审批<br>本科生活动、研工部主要<br>负责人审批研究生活动 | 人文社科处 | 保卫处   | 国际合作交<br>流处(若涉<br>外) | 宣传部以及主办<br>方备案、宣传部<br>打印    | 体)       |  |
| 安或切工的共体贝<br>责老师登录流程平                |                                            |                                         | 自然利   | 斗学类   |                      |                             |          |  |
| 台发起申请                               |                                            | 校团委主要负责人审批<br>本科生活动、研工部主要<br>负责人审批研究生活动 | 国际合作  | 交流处(若 | 涉外)                  | 宣传部、科发院<br>及主办方备案、<br>主办方打印 |          |  |

## 《填写申请流程》

1.登录流程平台(网址: <u>http://lcpt.hzau.edu.cn</u>),输入账号密码。

| 新学校業大学 校园信息门F<br>Huazhong Agricultural University of Campus Information Por | @<br>设为首 | 〔 <b>〕</b> 〕<br>页 登录帮助 | 添加收藏          |
|-----------------------------------------------------------------------------|----------|------------------------|---------------|
| 新發力耕立己主人                                                                    |          | CWKF                   | 换— <u>3</u> K |

2.打开"华中农业大学流程服务"大厅,可看到《研讨会、报告会、讲座、论 坛审批备案表》流程;

| 办事中/                | Ċ٠                  | 待办事宜  | 进行中                 | 事宜         | 已结束事宜               | î. |
|---------------------|---------------------|-------|---------------------|------------|---------------------|----|
|                     | 全部                  |       |                     | Q、 查       | 询                   |    |
| :三<br><sub>全部</sub> | 合如                  |       |                     |            |                     |    |
| :=                  |                     |       | 虑拟服务器和田由清           | <b>*</b> A | 同定IP由请              | E  |
| 收藏                  | ★★★★★ (1次评分)        | ) 💿 🖻 | ★★★★★★ (3次评分)       | 0          | 金金金金金(0次评分)         | 0  |
| <b>:二</b><br>服务の理   | 全中农业大学办公邮.<br>(0次评分 | ; 📩   | 网络与信息系统年审<br>(0次评分) | *          | 网络与信息系统年审<br>(0次评分) |    |
| 注意<br>教育技术中心        | 研讨会、报告会、讲.<br>(0次评分 | . *   |                     |            |                     |    |

3.申请人打开"研讨会、报告会、讲座、论坛审批备案表",填写申请;在填写 完申请后点击右上角"提交按钮";

| ☰ 研讨会、报告会、讲座、论坛审批 | 备案表:填写印               | 睛                                                        |                           |              |                               | 流水号::1930,主管部 | 8门:宣传i | 制联系方: | t; 87281682 |
|-------------------|-----------------------|----------------------------------------------------------|---------------------------|--------------|-------------------------------|---------------|--------|-------|-------------|
|                   |                       | 研讨会、排                                                    | <b>發告会、讲</b>              | 座、论坛审        | 印批备案表                         |               | *      |       | C           |
| 活动<br>(含<br>协     | 1主か方<br>1承办、<br>1か)   | <ul> <li>전 점 子 전 등 科 子</li> <li>校属单位(<br/>教研室</li> </ul> | ○<br>包括其下属课题组、<br>、学生组织等) |              | ○ 目派科子 ○ 反级学生组织、 社团 (本科生/研究生) |               |        |       |             |
| 活                 | 动类型<br>简介             | -请选择-<br>限制为200字                                         | v                         | 活动名称         |                               |               |        |       |             |
| 拟云                | 定时间<br>定规模            |                                                          |                           | 拟定地点<br>拟定对象 |                               |               |        |       | Q<br>₹      |
|                   |                       |                                                          | 拟邀请专                      | 专家信息         |                               |               |        |       |             |
|                   | 姓                     | 名                                                        | 单                         | 位            | 专家简介                          |               |        |       |             |
| ◎新増               |                       |                                                          | 汗动十两名                     | る主人信白        |                               |               |        |       |             |
|                   | 性夕                    |                                                          | 卢羽王安贝                     | 四条           |                               |               |        |       |             |
|                   | <br>系电话               | 1                                                        |                           | 邮箱           |                               |               |        |       |             |
|                   | 否涉外                   | <br>〇是                                                   | <br>〇否                    | 是否邀请校外媒体     | <br>〇是                        | <u>·</u> 조    |        |       |             |
| <u>گ</u> (۸       | lice) 正在 <sup>1</sup> | 真写/办理 <b>填写申请</b>                                        |                           |              |                               |               |        |       |             |

4.选择对应的单位主要负责人,并点击"好";不然无法提交到下一步;

|                               | 申请           |          |                                         | 流水号::1931,主管部 | 门:宜传部,     | 联系方式:872           | 281682    |
|-------------------------------|--------------|----------|-----------------------------------------|---------------|------------|--------------------|-----------|
| 提交终止                          |              |          |                                         |               | <u>ж</u> В | ē 6                |           |
| 活动主力方<br>(含承办、<br>协力)<br>活动类型 | エロ:          | <b>☆</b> | ball <del>to to to</del><br>₽<br>₽<br>₽ | E)            |            | * 0K/s<br>* 0.3//s | Q<br>56×) |
| 简介                            | UKett test 1 |          |                                         |               |            |                    |           |
| 拟定时间                          |              | 拟定地点     |                                         |               |            |                    |           |
| 拟定规模                          |              | 拟定对象     |                                         |               |            |                    |           |
|                               | 拟邀请专         | 家信息      |                                         |               |            |                    | ,<br>,    |

#### 5.生成备案表打印;

哲学社会科学类:

#### 由宣传部 (地点:行政楼 411) 生成备案表盖章后方可作为报账凭证

|                  | 华中农               | ₹业大学                |                    |
|------------------|-------------------|---------------------|--------------------|
| (哲学社             | 出会科学)研讨会、报        | <b>〔告会、</b> 讲盛、论坛   | 审批备案表↓             |
| 活动主办方。           | \$(fieldJBXXzbf). | 活动类型。               | {fieldJBXXhdb:}.   |
| 活动名称。            |                   | \${fieldJBXXhdmc}.  |                    |
| 拟定时间。            | 拟定地点。             | 是否涉外。               | 是否邀请校外媒体。          |
| \${fieldJBXXndsj | {fieldJBXXnddd}.  | \${fieldJBXXsfsw}.  | \${fieldJBXXsfxw}. |
|                  | 拟定递               | s请专家信息。1            |                    |
| 姓名。              | 单位。               | 专                   | 家简介。               |
| (groupZJXXIist)  | \${fieldZJXXdw}.  | \${fieldZJXXzjjj}., |                    |
|                  |                   | 後審情况。               |                    |
| 单位审核。            | 人文社科处审核。          | 保卫处审核。              | 国际合作交流处审核。         |
| {fieldDWnr}.     | \${fieldRWCnr}    | \${fieldBWCnr}      | \$(fieldJLCnr)     |
| {fieldDWqz}.     | \${fieldRWCqz}    | \${fieldBWCqz}      | \${fieldJLCqz}     |
| {fieldDWrg}.     | \${fieldRWCrg}    | \${fieldBWCrg}      | \${fieldJLCrg}.,   |
| 媒体审核。            | a                 | a                   | 宣传部备案。             |
|                  | .1                | .1                  | 审核人                |
| 无需审核。            |                   |                     | 时间。<br>宣传部盖章。      |
|                  |                   | a<br>a              | R                  |
|                  | a                 |                     | 此处宣传部盖             |
|                  |                   |                     |                    |

自然科学类:

由申请人本人生成备案表打印,由申请人所在单位党委盖章后方可作为报账凭证

| (自然               | 华中农<br>科学)研讨会、报 <del>1</del> | ₹业大学。<br>₩会、₩ <u>▲、</u> 论 | <b>坛审批备柴</b> 表。     |
|-------------------|------------------------------|---------------------------|---------------------|
| 活动主办方。            | \${fieldExportZBF}.          | 活动类型。                     | \${fieldExportHDLX} |
| 活动名称。             |                              | \${fieldJBXXhdm           | <b>g</b> ₀          |
| 拟定时间。             | 拟定地点。                        | 是否涉外。                     | 是否邀请校外媒体。           |
| \${fieldJBXXndsj} | \${fieldJBXXnddd}.           | {fieldJBXXsfsw}.          | \${fieldJBXXsfxw}.  |
|                   | 拟定运                          | 请专家信息。                    |                     |
| 姓名。               | 单位。                          |                           | 专家简介。               |
| {groupZJXXIist}   | \${fieldZJXXdw}.             | \${fieldZJXXzjjj}.,       |                     |
| \${fieldZJXXxm}.  |                              |                           |                     |
|                   | 审核                           | 备案情况。1                    |                     |
| 单位审核。             | 国际合作与交流处。                    | 媒体审核。                     | 科发院备案。              |
| \${fieldDWnr}     |                              | \${fieldXCBnr}            | \${fieldKFYbagz}    |
| S(Relation Wag).  | _                            | \${fieldXCBgz}            | \${fieldKFYbarg}.   |
| \${fieldDWrg}     | た帯軍核い                        | \${fieldXCBrq}.           |                     |
| (加盖单位公章),         |                              |                           |                     |
|                   | N                            | •                         | ·                   |

此处本单位党委盖章后作为报账凭证

|                    | 活动名称。              |                 |
|--------------------|--------------------|-----------------|
|                    | \${fieldJBXXhdmc}  |                 |
| 预计规模。              | 面向人群。              | 活动负责人。          |
| \${fieldJBXXndgm}a | \${fieldJBXXoddx}- | \${fieldFZRxm}a |
|                    |                    |                 |
|                    | 活动简介。              |                 |
| fieldJBXXij) a     | 活动简介。              |                 |
| fieldIBXX(j) a     | 活动简介。              |                 |
| GeldJBXX@) -       | 活动简介。              |                 |
| Ejeld (BXX)(j) .   | 活动简介。              |                 |
| SejdJBXX(g) n      | 活动简介。              |                 |
| SeldJBXX(g) n      | 活动简介。              |                 |
| SeldJBXX(g) n      | 活动简介。              |                 |
| SeldiBXX(g) x      | 活动简介。              |                 |
| SeldiBXX(g) A      | 活动简介。              |                 |
| GeldiBXX(g) /      | 活动简介。              |                 |
| GeldiBXX(g) /      | 活动简介。              |                 |

### 《流程审批》

1. 审批人流程平台(网址:http://lcpt.hzau.edu.cn),输入账号密码;

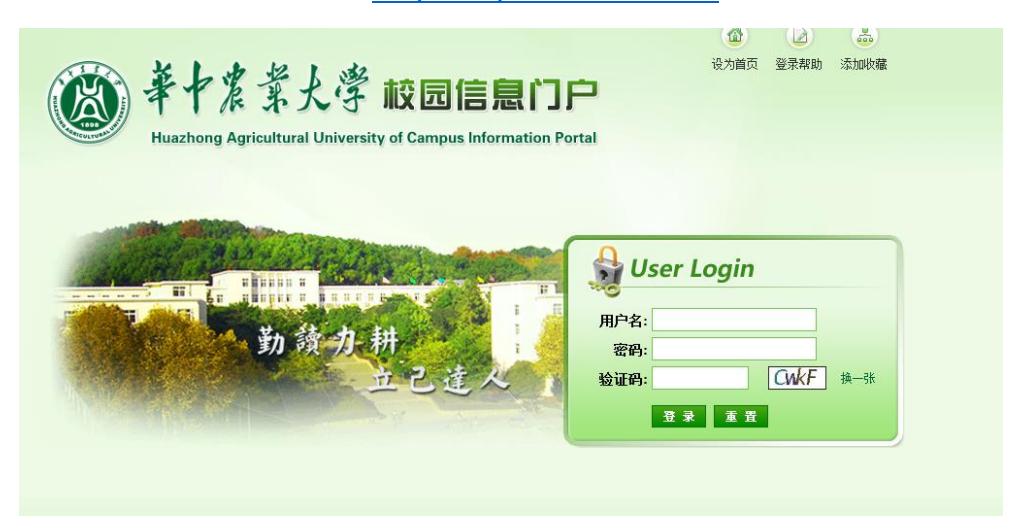

 审批人打开"华中农业大学流程服务"大厅,进入"待办事宜"标签可查 看相关的待办流程;点击可进入审批;

|   |       |     | 1   |      |            |         |        |                 |         |      |   |
|---|-------|-----|-----|------|------------|---------|--------|-----------------|---------|------|---|
|   | 办事中心  | 5   |     |      | 待办事宜       | 3       | 进行中事宜  |                 | 已结束事    | 谊    |   |
|   |       |     |     |      | 待收物品 🖯     | 一鍵办理 ▼  | 请输入您要查 | 我待办事宜的关键        | 2       | Q 查询 |   |
| C | 一形的   | する  |     |      |            |         |        |                 |         |      |   |
| C | ) 580 | 丁尹坝 | M   |      |            |         |        |                 |         |      |   |
|   | 选择    | 时间  | 流水  | 事项   |            |         |        | 步骤              | 重要      |      |   |
|   |       |     |     |      | <b>Q</b> 没 | 有匹配的数据。 |        |                 |         |      |   |
|   |       |     |     |      |            |         |        |                 |         |      |   |
|   |       |     |     |      |            |         |        |                 |         |      |   |
| Ē | ) 普通  | 重事项 | 3   |      |            |         |        |                 |         |      |   |
|   | 选择    | 时间  | 流水  | 事项   |            |         |        | 步骤              | 重要      |      |   |
|   |       | 去年  | 750 | 采购申请 |            |         |        | 项目负责人【审批<br>意见】 | ▲ 标识为重要 |      |   |
|   |       | 去年  | 741 | 合同审核 |            |         |        | 部门审核人【初<br>审】   | ▲振识为重要  |      |   |
|   |       | 去年  | 738 | 采购申请 |            |         |        | 项目负责人【审批<br>會口】 | ▲标识为重要  |      |   |
|   |       |     |     |      |            |         |        |                 |         |      |   |
|   |       |     |     |      |            |         |        |                 |         |      | 1 |
|   |       |     |     |      |            |         |        |                 |         |      |   |

| 2 | 退回                    |              |                          |          |                          |            | <b>₩ 8</b> | ēđ |
|---|-----------------------|--------------|--------------------------|----------|--------------------------|------------|------------|----|
|   |                       | 研讨会、排        | <b>段告会、</b> i            | 讲座、论坛审   | 訂批备案表                    | ŀ          |            |    |
|   |                       | ◎ 哲学社会科学     |                          |          | ○ 自然科学                   |            | ]          |    |
|   | 活动主办方<br>(含承办、<br>协办) | 校属单位(<br>教研室 | ○<br>包括其下属课题组<br>、学生组织等) | E,       | ●<br>校级学生组组<br>社团 (本科生/研 | 只、<br>预生)  |            |    |
|   | 活动类型                  | 报告           | 숲                        | 活动名称     |                          |            |            |    |
|   | 简介                    |              |                          |          |                          |            |            |    |
|   | 拟定时间                  |              |                          | 拟定地点     |                          |            | 1          |    |
|   | 拟定规模                  |              |                          | 拟定对象     |                          |            |            |    |
|   |                       |              | 拟邀                       | 请专家信息    |                          |            |            |    |
|   | 姓                     | ž            |                          | 单位       | 专家                       | 简介         | -          |    |
|   |                       |              | 活动主                      |          |                          |            |            |    |
|   | 姓名                    |              |                          | 职务       |                          |            | 1          |    |
|   | 联系电话                  |              |                          | 邮箱       |                          |            |            |    |
|   | 是否涉外                  | ◎是           | 〇否                       | 是否邀请校外媒体 | ◎是                       | 〇否         |            |    |
|   |                       |              |                          |          |                          |            |            |    |
|   | 校团委                   |              |                          |          |                          |            | 1          |    |
|   | 土安贝贡八甲核               |              | 审核人                      | Alice    | 审核日期                     | 2017-08-31 | 1          |    |
|   |                       |              | 甲核人                      | Alice    | 甲核日期                     | 2017-08-31 | 1          |    |
|   |                       |              | •                        |          |                          |            |            |    |

3.审批时先填写审批意见,后点击左上角对应的按钮;

3. 选择下一步对应的审核人,并点击"好";不然无法提交到下一步;

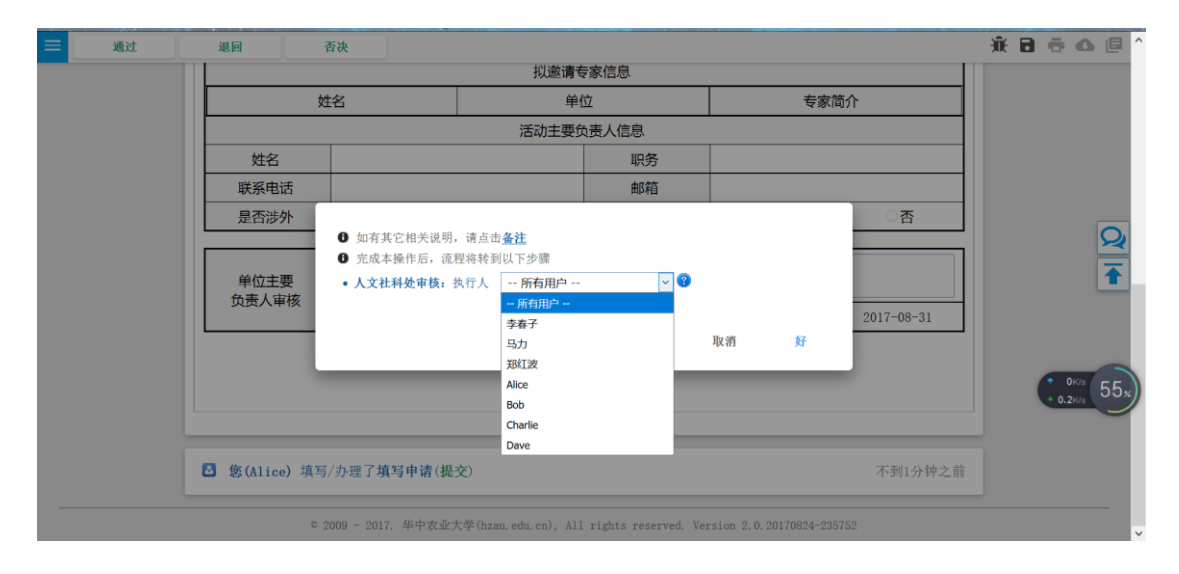

《流程介绍》

流程会根据"哲学社会科学/自然科学"分配不同的流程走向;

| ☰ 研讨会、报告会、讲 | 座、论坛审批备案表:单位          | 主要负责人审核                           |       |                             | 主管部门:宣传部,联系方式:87281682 |
|-------------|-----------------------|-----------------------------------|-------|-----------------------------|------------------------|
| 通过          | 退回    否决              |                                   |       |                             | 🔆 🖯 🖶 🔂 🗐              |
|             |                       | 研讨会、报告会、讲<br>® 哲学社会科学             | 座、论坛国 | <b>申批备案表</b><br>○ 自然科学      |                        |
|             | 活动主办方<br>(含承办、<br>协办) | ●<br>校属单位(包括其下属课题组、<br>教研室、学生组织等) |       | 〇<br>校级学生组织、<br>社团(本科生/研究生) |                        |
|             | 活动类型                  |                                   | 活动名称  |                             | 1                      |
|             | 简介                    |                                   |       |                             |                        |
|             | 拟定时间                  |                                   | 拟定地点  |                             |                        |
|             | 拟定规模                  |                                   | 拟定对象  |                             |                        |
|             |                       | 拟邀请专                              | 家信息   |                             |                        |
|             |                       |                                   |       |                             | <b>O</b> ,             |

流程会根据"活动主办方"、"是否涉外"和"是否邀请校外媒体"等表单中

的条件来判断是否经过相应的审批部门;

|                       | ◎ 哲学社会科学    |                             |          | ○ 自然科学                   |                       |
|-----------------------|-------------|-----------------------------|----------|--------------------------|-----------------------|
| 活动主办方<br>(含承办、<br>协办) | 校属单位<br>教研室 | ◎<br>(包括其下属课题组、<br>፩、学生组织等) |          | ○<br>校级学生组約<br>社团 (本科生/研 | <sub>只、</sub><br>[究生] |
| 活动类型                  |             |                             | 活动名称     |                          |                       |
| 简介                    |             |                             |          |                          |                       |
| 拟定时间                  |             |                             | 拟定地点     |                          |                       |
| 拟定规模                  |             |                             | 拟定对象     |                          |                       |
|                       |             | 拟邀请:                        | 专家信息     |                          |                       |
| 姓                     | 名           | 单                           | 位        | 专家                       | 简介                    |
|                       |             | 活动主要的                       | 负责人信息    |                          |                       |
| 姓名                    |             |                             | 职务       |                          |                       |
| 联系电话                  |             |                             | 邮箱       |                          |                       |
| 是否涉外                  | ◎ 是         | 〇否                          | 是否邀请校外媒体 | ◎是                       | 〇否                    |

《流程示意图》

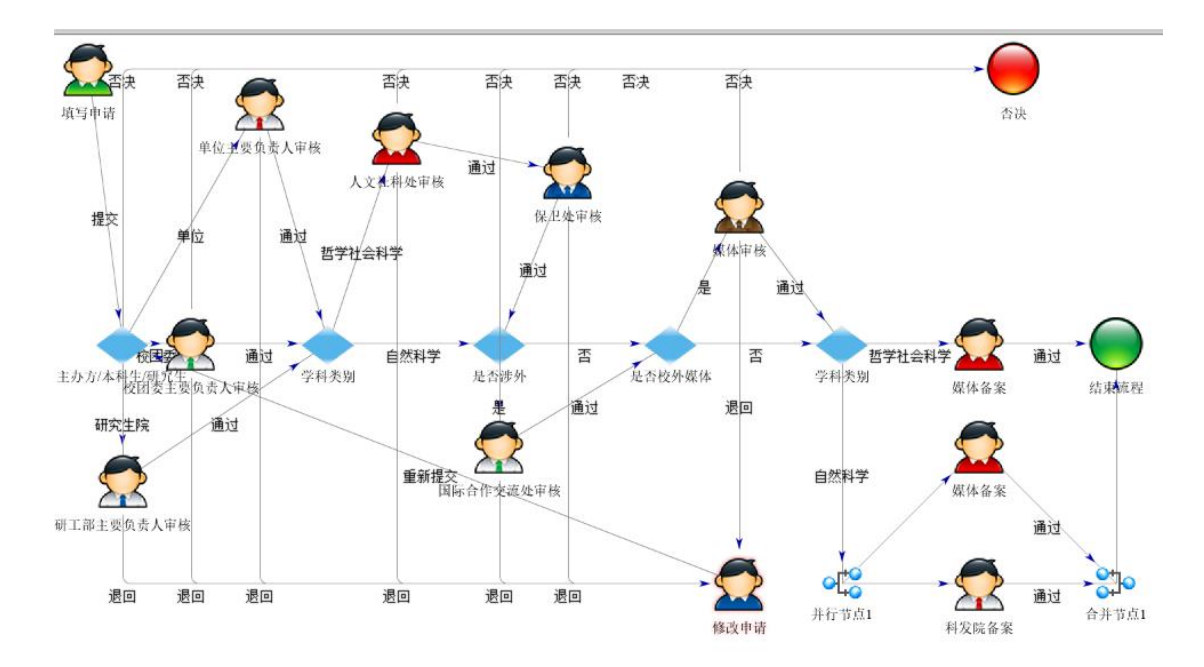